### **BAB III**

### **METODOLOGI**

### 3.1 Metode Penelitian

Metode yang digunakan dalam penelitian ini terdiri dari beberapa tahapan, yaitu tahap pengumpulan data, analisis kebutuhan, pengembangan sistem, dan penarikan kesimpulan.

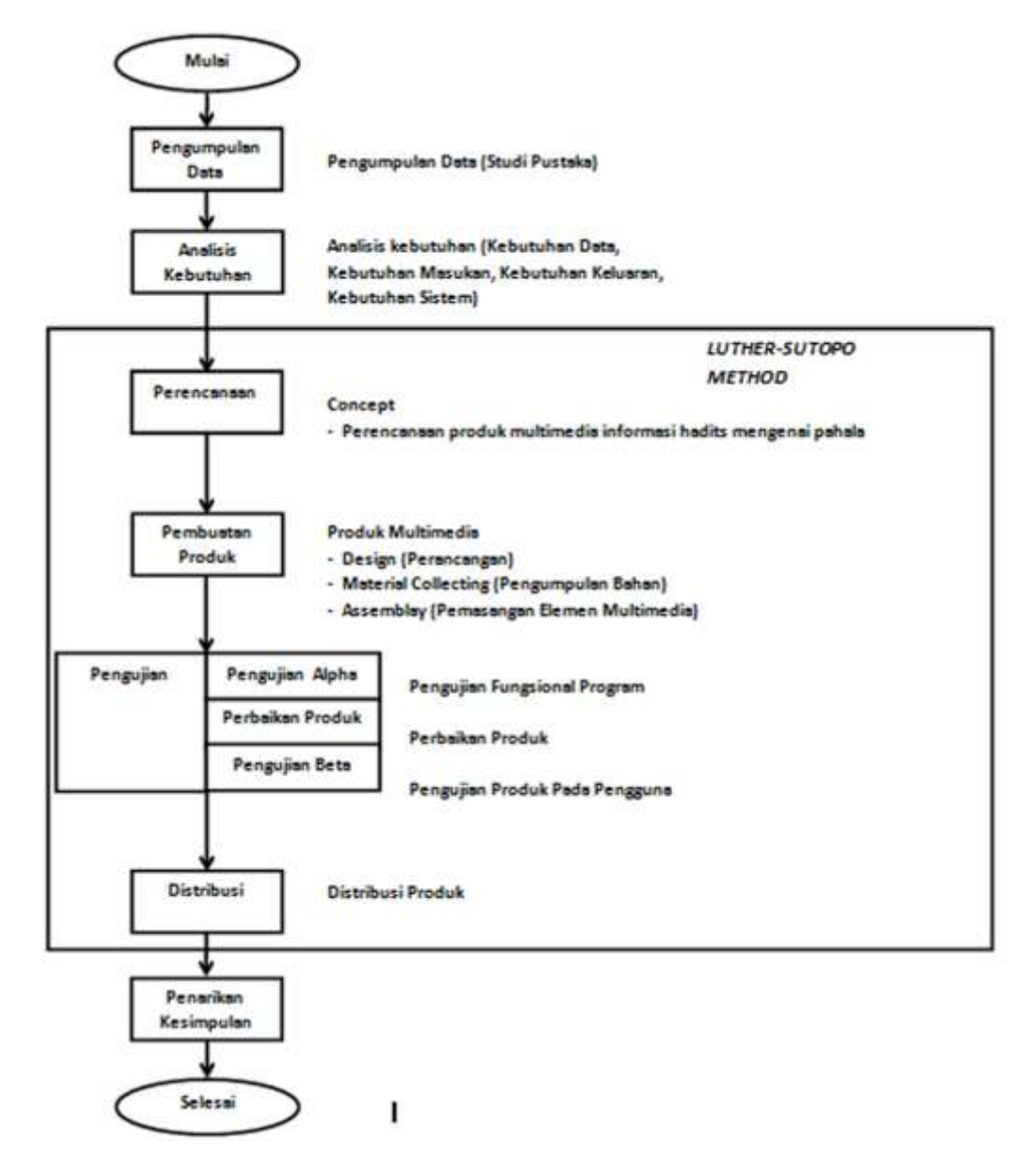

Gambar 3.1 Metode Penelitian Yang Digunakan

#### 3.2 Pengumpulan Data

#### 3.2.1 Wawancara

Wawancara merupakan suatu teknik pengumpulan data secara langsung, berdialog secara langsung kepada wali kelas SDLB mengenai proses belajar mengajar untuk mengetahui permasalahan yang akan ditentukan.

#### 3.2.2 Observasi

Merupakan teknik pengumpulan data dengan cara mengadakan pengamatan secara langsung pada proses kegiatan belajar mengajar di kelas SDLB.

### 3.2.3 Studi Pustaka

Studi pustaka dilakukan untuk mencari landasan teori yang berkaitan dengan masalah pada penelitian. Studi kepustakaan ini dilakukan cara mempelajari membaca buku-buku, panduan, browsing dan lain-lain.

Berdasarkan data yang diperoleh dari hasil wawancara, observasi, dan studi kepustakaan mengenai hal-hal yang dibutuhkan dalam pembuatan produk multimedia berupa media pembelajaran tematik terpadu untuk Siswa SDLB Berbasis Android, maka diperoleh analisis mengenai kebutuhan data, kebutuhan masukan (*input*), kebutuhan keluaran (*output*), dan kebutuhan sistem.

#### 3.3 Analisis Kebutuhan

#### 3.3.1 Analisis Kebutuhan Data

Data yang dibutuhkan dalam proses pembuatan media pembelajaran tematik terpadu berbasis android ini berupa materi-materi yang cocok dan disesuaikan dengan materi pembelajaran dari buku paket tematik itu sendiri dengan mengambil tema tentang Diriku untuk kelas 1, Pengalaman Dalam Kebersamaan untuk kelas 2, Perkembang Biakan Hewan dan Tumbuhan Untuk kelas 3, Indahnya Kebersamaan untuk kelas 4, Hidup Berpancasila untuk kelas 5, Selamatkan Makhluk Hidup untuk kelas 6. Berdasarkan hasil wawancara dan observasi yang telah dilakukan, yaitu materi pembelajaran pengenalan, membaca dan membilang yang di sertai gambar-gambar dan animasi bergerak di sertai game kuis.

#### 3.3.2 Analisis Kebutuhan Input

Media pembelajaran tematik terpadu berbasis android yang dibuat hanya akan menampilkan informasi yang disampaikan dalam bentuk materi dan game kuis. Proses input dilakukan oleh pembuat aplikasi dan user sebagai penginput jawaban latihan-latihan dalam media pembelajaran ini, yaitu berupa pemasukan materi pembelajaran yang sudah disiapkan sebelumnya dalam kebutuhan data yaitu materi pembelajaran pengenalan, membaca dan membilang yang di sertai gambargambar dan animasi bergerak di sertai game kuis.

#### 3.3.3 Analisis Kebutuhan Output

Output dari media pembelajaran tematik terpadu berbasis android yaitu menampilkan informasi yang disampaikan dalam bentuk materi-materi beserta latihan dari pembelajaran 1 sampai pembelajaran 4 dan game kuis dari kelas 1 sampai kelas 6.

#### 3.3.4 Analisis Kebutuhan Sistem

1. Kebutuhan Perangkat Keras (hardware)

Perangkat keras (*hardware*) yang digunakan dalam proses pembuatan media pembelajaran tematik terpadu menggunakan media flash adalah sebagai berikut :

| No | Hardware                            |
|----|-------------------------------------|
| 1  | Processor Intel Core i3 1,86 GHz    |
| 2  | Memory 20 GB (RAM) 1 GB             |
| 3  | CD-RW/DVD-RW                        |
| 4  | Compact Disk (CD)                   |
| 5  | Harddisk 320 GB                     |
| 6  | Monitor 14 inch resolusi 1366 x 768 |
| 7  | Keyboard standar                    |
| 8  | Mouse USB                           |
| 9  | Handphone android                   |

## Tabel 3.1. Perangkat Keras Dalam Pembuatan

## 2. Kebutuhan Perangkat Lunak (*Software*)

Kebutuhan perangkat lunak (*software*) yang di gunakan dalam proses pembuatan media pembelajaran tematik terpadu berbasis android adalah sebagai berikut :

## Tabel 3.2 Perngkat Lunak Dalam Pembuatan

| No | Software       | Versi                | Fungsi            |
|----|----------------|----------------------|-------------------|
| 1  | Sistem Operasi | windows_8_pro_10240_ | Yang mengatur     |
|    | Windows 8      | x86                  | jalanya aplikasi- |

|   |                 |                            | aplikasi di komputer |
|---|-----------------|----------------------------|----------------------|
| 2 | Adobe Flash CS6 | Adobe Flash Profesional    | Di gunakan untuk     |
|   |                 | CS6 Version : 12.0.0.481   | menggabungkan        |
|   |                 |                            | semua elemen-        |
|   |                 |                            | elemen menjadi       |
|   |                 |                            | aplikasi media       |
|   |                 |                            | pembelajaran         |
| 3 | Adobe Photoshop | AdobePhotoshop             | Di gunakan untuk     |
|   | CS5             | Version:12.0(12.0x20100115 | proses edit image    |
|   |                 | )                          |                      |
| 4 | Corel Draw      | Corel Draw X7 Version:     | Di gunakan untuk     |
|   |                 | 17.0.0.491                 | proses pembuatan     |
|   |                 |                            | dan edit image       |
| 5 | Format Factory  | Format Factory Version :   | Di gunakan untuk     |
|   |                 | 3.3.4.0                    | mengconvert format   |
|   |                 |                            | video                |
| 7 | Perekam Suara   | Perekam Suara Super        | Di gunakan untuk     |
|   | Super .apk      | Version : 1.3.38           | merekam suara        |
| 8 | Mp3 Cutter &    | Mp3 Cutter & Ringtone      | Di gunakan untuk     |
|   | Ringtone Maker  | Maker Version : 1.7        | mempotong durasi     |
|   | .apk            |                            | musik dan suara      |

Tabel 3.1 Perangkat Lunak Dalam Pembuatan

## 3.4 Metode Pengembangan Sistem

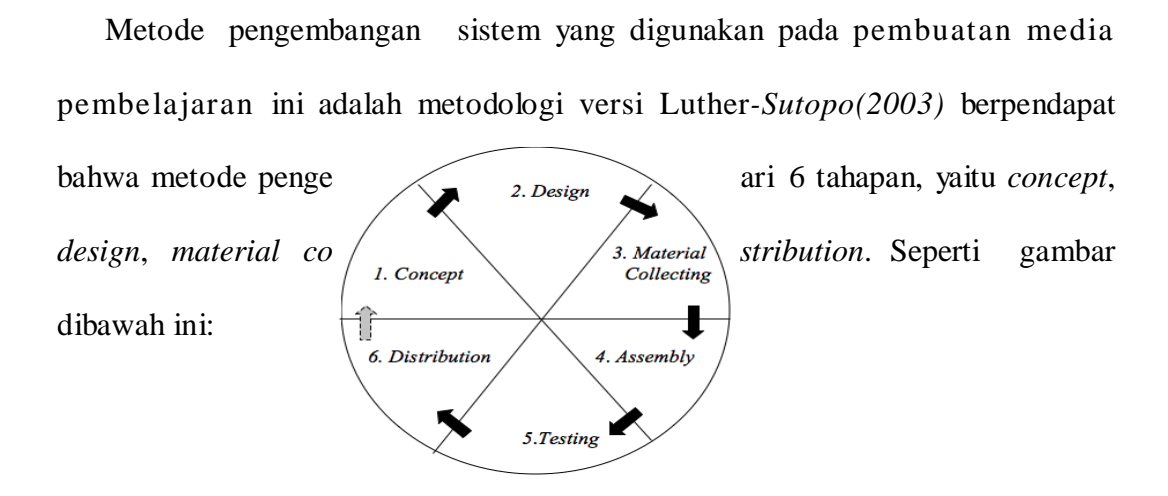

# Gambar 3.2 Multimedia Versi Luther-Sutopo (Sumber: Sutopo, 2010)

Adapun tahapan pengembangan multimedia menurut Luther-Sutopo adalah sebagai berikut :

1. Konsep (concept)

Konsep adalah tahap untuk menentukan tujuan dan siapa pengguna program aplikasi (identifikasi audiens). Tujuan dan pengguna akhir program berpengaruh pada nuansa multimedia sebagai pencerminan dari identitas organisasi yang menginginkan informasi sampai pada pengguna akhir. Karakteristik pengguna termasuk kemampuan pengguna juga perlu dipertimbangkan karena dapat mempengaruhi pembuatan desain.

2. Perancangan (design)

Perancangan adalah tahap pembuatan spesifikasi mengenai arsitektur program,gaya, tampilan dan kebutuhan material atau bahan untuk program.

Spesifikasi dibuat serinci mungkin sehingga pada tahap berikutnya (material collecting dan assembly) tidak diperlukan pengambilan keputusan baru, cukup menggunakan keputusan yang sudah ditentukan pada tahap ini. Jenis design dalam tahap ini diantaranya yaitu design berbasis media seperti storyboard dan design struktur navigasi. Biasanya salah satu atau lebih design di atas diterapkan, seperti: *storyboard* dan struktur navigasi.

3. Pengumpulan Bahan (Material collecting)

Pengumpulan bahan adalah tahap pengumpulan dan pengelompokan bahan yang sesuai dengan kebutuhan rancangan. Bahan-bahan tersebut antara lain gambar clip art, foto, animasi, video, audio, dan lain-lain yang dapat diperoleh secara gratis atau dengan pemesanan kepada pihak lain sesuai dengan rancangan, ataupun dibuat sendiri dengan piranti lunak pembuat media yang diperlukan, disesuaikan dengan kebutuhan rancangan.

4. Pemasangan Elemen Multimedia (assembly)

Pemasangan elemen multimedia adalah tahap pembuatan semua objek atau bahan multimedia. Pembuatan aplikasi didasarkan pada tahap design, seperti storyboard dan struktur navigasi.

5. Pengujian (testing)

Pengujian dilakukan setelah menyelesaikan tahap pembuatan (assembly) dengan menjalankan aplikasi / program dan melihatnya apakah ada kesalahan atau tidak.

6. Distribusi (distribution)

Aplikasi ini akan disimpan dalam suatu media penyimpanan. Jika media penyimpanan tidak cukup untuk menampung aplikasinya, kompresi terhadap aplikasi tersebut akan dilakukan. Tahap ini juga dapat disebut tahap evaluasi untuk pengembangan produk yang sudah jadi supaya menjadi lebih baik. Hasil evaluasi ini dapat digunakan sebagai masukan untuk tahap konsep pada produk selanjutnya.

### 3.5 Metode Pengembangan Multimedia

### 3.5.1 Pengkonsepan (Concept)

Tahap pengkonsepan (*concept*) adalah tahap untuk menentukan tujuan dan siapa pengguna program (*audiens identification*), selain itu menentukan jenis aplikasi (presentasi, interaktif, dan lain-lain) dan tujuan aplikasi (hiburan, pembelajaran dan lain-lain).

| Judul             | Rancang Bangun Aplikasi Media Pembelajaran Untuk  |
|-------------------|---------------------------------------------------|
|                   | Siswa SDLB Tunarungu Berbasis Android             |
| Materi            | Pembelajaran tematik terpadu SDLB kurikulum 2013  |
| Audiens           | Siswa SDLB tunarungu kelas 1 sampai kelas 6       |
| Durasi            | Tidak terbatas                                    |
| Image             | Format *.jpg *.png yang di buat sebagai image dan |
|                   | animasi                                           |
| Audio             | Vokal dan instrument dengan format *.mp3 *.wav    |
| Video dan Animasi | Video animasi dengan format *.Swf *.flv           |

Tabel 3.3. Deskripsi konsep dari media pembelajaran

| Interaktifitas | Tombol untuk perpindahan dari satu scene ke scene        |
|----------------|----------------------------------------------------------|
|                | yang lain, tombol home (kembali ke menu utama), back     |
|                | untuk ke menu sebelumnya, <i>next</i> untuk ke menu      |
|                | selanjutnya dan tombol keluar (exit) untuk keluar dari   |
|                | program.                                                 |
| Konten         | Aplikasi ini terdapat materi tematik terpadu untuk kelas |
|                | 1 sampai kelas 6, terdiri dari :                         |
|                | 1. Kelas 1 dengan tema "Diriku" dan subtema :            |
|                | a. Aku Dan Teman Baruku                                  |
|                | b. Tubuhku                                               |
|                | c. Merawat Tubuhku                                       |
|                | d. Aku Istimewa                                          |
|                | e. Game Kuis                                             |
|                | 2. Kelas 2 dengan tema "Pengalaman Dalam                 |
|                | Kebersamaan" dan subtema :                               |
|                | a. Pengalaman Bersama Orang Tua                          |
|                | b. Pengalaman Bersama Nenek Dan Kakek                    |
|                | c. Pengalaman Bersama Teman (1)                          |
|                | d. Pengalaman Bersama Teman (2)                          |
|                | 3. Kelas 3 dengan tema "Perkembangbiakan                 |
|                | Hewan Dan Tumbuhan'' dan subtema :                       |
|                | a. Perkembangbiakan Dan Daur Hidup Hewan                 |

Tabel 3.3. Deskripsi konsep dari media pembelajaran

|   | b. Perkembangbiakan Hewan Dan Tumbuhan          |
|---|-------------------------------------------------|
|   | c. Pelestarian Hewan Dan Tumbuhan Langka        |
|   | d. Game Kuis                                    |
| 4 | 4. Kelas 4 dengan tema "Indahnya Kebersamaan"   |
|   | dan subtema :                                   |
|   | a. Keberagaman Budaya Bangsaku                  |
|   | b. Kebersamaan Dalam Keberagaman                |
|   | c. Bersyukur Atas Keberagaman                   |
|   | d. Game Kuis                                    |
| 5 | 5. Kelas 5 dengan tema "Hidup Berpancasila" dan |
|   | subtema :                                       |
|   | a. Mengenal Lambang Dan Dasar Negara            |
|   | Indonesia                                       |
|   | b. Pancasila Sebagai Pedoman Hidup              |
|   | c. Permasalahan Dilingkungan Sosial             |
|   | d. Game kuis                                    |
| 6 | 5. Kelas 6 dengan tema "Selamatkan Makhluk      |
|   | Hidup" dan subtema :                            |
|   | a. Tumbuhan Sumber kehidupan                    |
|   | b. Hewan Sahabatku                              |
|   | c. Lestarikan Hewan Dan Tumbuhan                |
|   | d. Game Kuis                                    |

Tabel 3.3. Deskripsi konsep dari media pembelajaran

### 3.5.2 Perancangan (Design)

Perancangan (*design*) adalah tahap pembuatan spesifikasi meliputi arsitektur program, gaya, tampilan, dan kebutuhan material atau bahan untuk program. Spesifikasi dibuat serinci mungkin sehingga pada tahap berikutnya yaitu *material collecting* dan *assembly*, pengambilan keputusan baru tidak diperlukan lagi, cukup ini biasanya menggunakan *storyboard* untuk menggambarkan deskripsi tiap *scene* dengan mencantumkan semua objek multimedia dan tautan *scene* lain.

*Storyboard* merupakan gambaran dari *scene* ke *scene*, bentuk visual dan perancangan, audio, durasi, keterangan, dan narasi untuk suara. Hasil dari perancangan *storyboard* ini akan menjadi acuan dalam pembuatan tampilan pada tahap implementasi. Berikut adalah storyboard ringkas dari aplikasi pengenalan nama hewan, bunga, dan warna yang akan dibangun :

| Scene | Keterangan                                                           |
|-------|----------------------------------------------------------------------|
| 1     | Scene opening atau intro berisi menu masuk                           |
| 2     | Tampilan menu utama atau home yang berisi scene<br>pilihan menu-menu |
| 3     | Scene pembelajaran 1 sampai 4 kelas 1                                |
| 4     | Scene pembelajaran 1 sampai 4 kelas 2                                |
| 5     | Scene pembelajaran 1 sampai 3 kelas 3                                |
| 6     | Scene pembelajaran 1 sampai 3 kelas 4                                |

| Tabel 3.4. | Story | yboard | Ringkas |
|------------|-------|--------|---------|
|------------|-------|--------|---------|

| 7  | Scene pembelajaran 1 sampai 3 kelas 5        |
|----|----------------------------------------------|
| 8  | Scene pembelajaran 1 sampai 3 kelas 6        |
| 9  | Scene tentang informasi aplikasi dan pembuat |
| 10 | Scene tentang sumber-sumber gambar           |
| 11 | Scene tampilan video abjad isyarat           |

| No | Visual                                                                                                    | Link                                     | Sound                           |
|----|----------------------------------------------------------------------------------------------------|------------------------------------------|---------------------------------|
| 1  | JUDUL<br>JUDUL<br>MAGE I opening/intro adalah scene awal<br>yang muncul pada saat program di<br>jalankan, terdapat 2 tombol yaitu tombol<br>masuk untuk menuju menu utama/home<br>dan tombol keluar untuk keluar aplikasi. | Scene 2<br>Frame 1<br>Keluar<br>Aplikasi | SplashingAroun<br>dRingtone.wap |

Tabel 3.5 Storyboard

| No | Visual                                    | Link     | Sound |
|----|-------------------------------------------|----------|-------|
|    | Sember gambler                            | G 1      |       |
| 2  |                                           | Frame 1  |       |
|    | Robert 3                                  | Scene 3  |       |
|    | Kein S                                    | Frame 1  |       |
|    | Gambar Gambar                             | Scene 4  |       |
|    | Animuni Animuni                           | Frame 1  |       |
|    |                                           | Scene 5  |       |
|    | Scene 2 menu utama menampilkan sub-       | Frame 1  |       |
|    | sub menu untuk pilihan kelas 1 untuk      | Scene 6  |       |
|    | menuju materi dari pembelajaran 1 sampai  | Frame 1  |       |
|    | pembelajaran 4 dan game kuis, kelas 2     | Scene 7  |       |
|    | untuk menuju materi dari pembelajaran 1   | Frame 1  |       |
|    | sampai pembelajaran 4 dan game kuis,      | Scene 8  |       |
|    | kelas 3 untuk menuju materi dari          | Frame 1  |       |
|    | pembelajaran 1 sampai pembelajaran 4 dan  | Scene 9  |       |
|    | game kuis, kelas 4 untuk menuju materi    | Frame 1  |       |
|    | dari pembelajaran 1 sampai pembelajaran 4 | Scene 10 |       |
|    | dan game kuis, kelas 5 untuk menuju       | Frame 1  |       |
|    | materi dari pembelajaran 1 sampai         |          |       |

| No | Visual                                                                                                    | Link                                             | Sound |
|----|----------------------------------------------------------------------------------------------------|--------------------------------------------------|-------|
|    | pembelajaran 4 dan game kuis, kelas 6<br>untuk menuju materi dari pembelajaran 1<br>sampai pembelajaran 4 dan game kuis,<br>terdapat juga tombol home untuk menuju<br>menu utama aplikasi, tombol info untuk<br>menuju ke tampilan informasi aplikasi,<br>tombol sumber gambar untuk menuju ke<br>tampilan informasi sumber-sumber gambar<br>dari aplikasi ini, tombol x untuk menuju ke |                                                  |       |
| 3  | tampilan awal atau intro.                                                                                                    | Scene 2<br>Frame 1<br>Scene 3<br>Frame<br>2 - 36 |       |

| No | Visual                                     | Link    | Sound        |
|----|--------------------------------------------|---------|--------------|
|    | Soona 2 marunakan tampilan awal atau       |         |              |
|    | Scene 5 merupakan tampnan awai atau        |         |              |
|    | cover pembelajaran kelas 1, terdapat       |         |              |
|    | tombol pembelajaran 1 sampai               |         |              |
|    | pembelajaran 4 untuk memulai               |         |              |
|    | pembelajaran 1 sampai pembelajaran 4,      |         |              |
|    | tombol game kuis untuk memulai atau        |         |              |
|    | menuju ke game kuis, tombol home untuk     |         |              |
|    | menuju ke tampilan cover pembelajaran      |         |              |
|    | sebelum materi, dan tombol x untuk         |         |              |
|    | menuju ke tampilan menu utama aplikasi.    |         |              |
| 4  |                                            | Scene 2 | k1_p1_1 .wap |
|    | Pembelajaran 1 sampaj 4                    | Frame 1 | k1_p1_2 .wap |
|    | Inditense 1 sampai 4                       | Scene 3 | k1_p1_3 .wap |
|    |                                            | Frame   | k1_p1_4 .wap |
|    | Materi & father                            | 3 - 36  | k1_p1_5 .wap |
|    |                                            |         | k1_p1_6 .wap |
|    | BACKGOUND                                  |         | k1_p1_7 .wap |
|    | Kernikali Lardet                           |         | k1_p1_8 .wap |
|    | Scene 3 tampilan awal pembelajaran 1       |         | k1_p2_1 .wap |
|    | sampai 4 kelas 1 yang berisi berupa materi |         | k1_p2_2 .wap |

| ſ | No | Visual                                     | Link | Sound        |
|---|----|--------------------------------------------|------|--------------|
|   |    |                                            |      |              |
|   |    | materi dan latihan, terdapat tombol lanjut |      | k1_p2_3 .wap |
|   |    | untuk melanjutkan ke tampilan materi       |      | k1_p2_4 .wap |
|   |    | selanjutnya, tombol kembali untuk ke       |      | k1_p2_5 .wap |
|   |    | tampilan materi sebelumnya, tombol home    |      | k1_p2_6 .wap |
|   |    | untuk menuju ke tampilan cover             |      | k1_p2_7 .wap |
|   |    | pembelajaran sebelum materi, dan tombol    |      | k1_p2_8 .wap |
|   |    | x untuk menuju ke tampilan menu utama      |      | k1_p3_1 .wap |
|   |    | aplikasi                                   |      | k1_p3_2 .wap |
|   |    |                                            |      | k1_p3_3 .wap |
|   |    |                                            |      | k1_p3_4 .wap |
|   |    |                                            |      | k1_p3_5 .wap |
|   |    |                                            |      | k1_p3_6 .wap |
|   |    |                                            |      | k1_p3_7 .wap |
|   |    |                                            |      | k1_p3_8 .wap |
|   |    |                                            |      | k1_p4_1 .wap |
|   |    |                                            |      | k1_p4_2 .wap |
|   |    |                                            |      | k1_p4_3 .wap |
|   |    |                                            |      | k1_p4_4 .wap |
|   |    |                                            |      | k1_p4_5 .wap |
|   |    |                                            |      | k1_p4_6 .wap |
|   |    |                                            |      | 1            |

Tabel 3.5 Storyboard

| No | Visual                                | Link    | Sound         |
|----|---------------------------------------|---------|---------------|
|    |                                       |         |               |
|    |                                       |         | k1_p4_7 .wap  |
|    |                                       |         | k1_p4_8 .wap  |
|    |                                       |         | k1_p4_9 .wap  |
|    |                                       |         | k1_p4_10 .wap |
|    |                                       |         | k1_p4_11.wap  |
|    |                                       |         |               |
| 5  |                                       | Scene 2 |               |
| 5  |                                       | Seene 2 |               |
|    | X                                     | Frame 1 |               |
|    | Iela                                  | Scene 4 |               |
|    | Teks                                  | Eromo   |               |
|    | Permiteriaiaran 2                     | гташе   |               |
|    | Pembelajaren 2                        | 3 - 36  |               |
|    | Pembelelaran 3 Background             |         |               |
|    | Pembelajaran 4                        |         |               |
|    | Game Kuis.                            |         |               |
|    | Gambar                                |         |               |
|    |                                       |         |               |
|    | Scene 4 merupakan tampilan awal atau  |         |               |
|    | cover pembelajaran kelas 2, terdapat  |         |               |
|    | tombol pembelajaran 1 sampai          |         |               |
|    | pembelajaran 4 untuk memulai          |         |               |
|    | pembelajaran 1 sampai pembelajaran 4, |         |               |

Tabel 3.5 Storyboard

| No | Visual                                     | Link    | Sound        |
|----|--------------------------------------------|---------|--------------|
|    |                                            |         |              |
|    | tombol game kuis untuk memulai atau        |         |              |
|    | menuju ke game kuis, tombol home untuk     |         |              |
|    | menuju ke tampilan cover pembelajaran      |         |              |
|    | sebelum materi, dan tombol x untuk         |         |              |
|    | menuju ke tampilan menu utama aplikasi.    |         |              |
| 6  |                                            | Scene 2 | k1_p1_1 .wap |
|    | Pembelajaran 1 sampai 4                    | Frame 1 | k2_p1_2 .wap |
|    | Inditense 1 sampai 4                       | Scene 4 | k2_p1_3 .wap |
|    |                                            | Frame   | k2_p1_4 .wap |
|    | Materi & latiture                          | 3 - 36  | k2_p1_5 .wap |
|    |                                            |         | k2_p1_6 .wap |
|    | BACKGOUND                                  |         | k2_p1_7 .wap |
|    | Lanist Lanist                              |         | k2_p1_8 .wap |
|    | Scene 4 tampilan awal pembelajaran 1       |         | k2_p1_9 .wap |
|    | sampai 4 kelas 2 yang berisi berupa materi |         | k2_p2_1 .wap |
|    | materi dan latihan, terdapat tombol lanjut |         | k2_p2_2 .wap |
|    | untuk melanjutkan ke tampilan materi       |         | k2_p2_3 .wap |
|    | selanjutnya, tombol kembali untuk ke       |         | k2_p2_4 .wap |
|    | tampilan materi sebelumnya, tombol home    |         | k2_p2_5 .wap |
|    | untuk menuju ke tampilan cover             |         | k2_p2_6 .wap |

| No | Visual                                  | Link | Sound        |
|----|-----------------------------------------|------|--------------|
|    |                                         |      |              |
|    | pembelajaran sebelum materi, dan tombol |      | k2_p2_7 .wap |
|    | x untuk menuju ke tampilan menu utama   |      | k2_p2_8 .wap |
|    | aplikasi.                               |      | k2_p3_1 .wap |
|    |                                         |      | k2_p3_2 .wap |
|    |                                         |      | k2_p3_3 .wap |
|    |                                         |      | k2_p3_4 .wap |
|    |                                         |      | k2_p3_5 .wap |
|    |                                         |      | k2_p3_6 .wap |
|    |                                         |      | k2_p3_7 .wap |
|    |                                         |      | k2_p3_8 .wap |
|    |                                         |      | k2_p2_3 .wap |
|    |                                         |      | k2_p4_1 .wap |
|    |                                         |      | k2_p4_2 .wap |
|    |                                         |      | k2_p4_3 .wap |
|    |                                         |      | k2_p4_4 .wap |
|    |                                         |      | k2_p4_5 .wap |
|    |                                         |      | k2_p4_6 .wap |
|    |                                         |      | k2_p4_7 .wap |
|    |                                         |      | k2_p4_8 .wap |

Tabel 3.5 Storyboard

| No Visual                                                                                                    | Link                                             | Sound        |
|----------------------------------------------------------------------------------------------------|--------------------------------------------------|--------------|
|                                                                                                    |                                                  | k2_p4_9 .wap |
| 7       Image: Second Second Sec | Scene 2<br>Frame 1<br>Scene 5<br>Frame<br>3 - 35 |              |

Tabel 3.5 Storyboard

| No | Visual                                                                                                    | Link                                             | Sound                                                                                                    |
|----|----------------------------------------------------------------------------------------------------|--------------------------------------------------|----------------------------------------------------------------------------------------------------|
|    | menuju ke tampilan menu utama aplikasi.                                                                                                    |                                                  |                                                                                                    |
| 8  | Fembricairon 1 samaoi 3         Subtema 1 samaoi 3         Subtema 1 samaoi 3         Materi 8 suthan         Enconscience         Scene 5 tampilan awal pembelajaran 1         sampai 3 kelas 3 yang berisi berupa materi         materi dan latihan, terdapat tombol lanjut                            | Scene 2<br>Frame 1<br>Scene 5<br>Frame<br>3 - 35 | k3_p1_2 .wap<br>k3_p1_3 .wap<br>k3_p1_4 .wap<br>k3_p1_5 .wap<br>k3_p1_6 .wap<br>k3_p1_7 .wap<br>k3_p1_8 .wap<br>k3_p1_9 .wap<br>k3_p2_1 .wap<br>k3_p2_2 .wap |
|    | materi dan latinan, terdapat tombol lanjut<br>untuk melanjutkan ke tampilan materi<br>selanjutnya, tombol kembali untuk ke<br>tampilan materi sebelumnya, tombol home<br>untuk menuju ke tampilan cover<br>pembelajaran sebelum materi, dan tombol<br>x untuk menuju ke tampilan menu utama<br>aplikasi. |                                                  | k3_p2_3 .wap<br>k3_p2_4 .wap<br>k3_p2_5 .wap<br>k3_p2_6 .wap<br>k3_p2_7 .wap<br>k3_p2_8 .wap<br>k3_p3_1 .wap<br>k3_p3_2 .wap                                 |

| Tabel 3 | 5.5 Sto | oryboar | ď |
|---------|---------|---------|---|
|---------|---------|---------|---|

| No | Visual | Link | Sound         |
|----|--------|------|---------------|
|    |        |      |               |
|    |        |      | k3_p3_3 .wap  |
|    |        |      | k3_p3_4 .wap  |
|    |        |      | k3_p3_5 .wap  |
|    |        |      | k3_p3_6 .wap  |
|    |        |      | k3_p3_7 .wap  |
|    |        |      | k3_p3_8 .wap  |
|    |        |      | k3_p3_9 .wap  |
|    |        |      | k3_p3_10 .wap |
|    |        |      | k3_p3_11 .wap |
|    |        |      | k3_p3_12 .wap |
|    |        |      | k3_p3_13 .wap |
|    |        |      | k3_p3_14 .wap |
|    |        |      | k3_p3_15 .wap |
|    |        |      | k3_p3_16 .wap |
|    |        |      | k3_p3_17 .wap |

Tabel 3.5 Storyboard

| No | Visual                                  | Link    | Sound |
|----|-----------------------------------------|---------|-------|
|    |                                         |         |       |
| 9  |                                         | Scene 2 |       |
|    | 168. (Nove                              | Frame 1 |       |
|    | Teks  Pembelajaran 1                    | Scene 6 |       |
|    | Pumbetaiment ?                          | Frame   |       |
|    | Pambelajaran 3 Background               | 3 - 28  |       |
|    | Game <u>Kalo</u>                        |         |       |
|    |                                         |         |       |
|    | Samhar.                                 |         |       |
|    |                                         |         |       |
|    | Scene 6 merupakan tampilan awal atau    |         |       |
|    | cover pembelajaran kelas 4, terdapat    |         |       |
|    | tombol pembelajaran 1 sampai            |         |       |
|    | pembelajaran 3 untuk memulai            |         |       |
|    | pembelajaran 1 sampai pembelajaran 3,   |         |       |
|    | tombol game kuis untuk memulai atau     |         |       |
|    | menuju ke game kuis, tombol home untuk  |         |       |
|    | menuju ke tampilan cover pembelajaran   |         |       |
|    | sebelum materi, dan tombol x untuk      |         |       |
|    | menuju ke tampilan menu utama aplikasi. |         |       |

Tabel 3.5 Storyboard

| No | Visual                                     | Link    | Sound        |
|----|--------------------------------------------|---------|--------------|
|    |                                            |         |              |
| 10 | ×                                          | Scene 2 | k4_p1_2 .wap |
|    | Pembeisiaran I sampol 3                    | Frame 1 | k4_p1_3 .wap |
|    | Subtema 1 sampai 3                         | Scene 6 | k4_p1_4 .wap |
|    |                                            | Frame   | k4_p1_5 .wap |
|    | Materi & Intihan                           | 3 - 28  | k4_p1_6 .wap |
|    |                                            |         | k4_p1_7 .wap |
|    | BACKGOUND                                  |         | k4_p1_8 .wap |
|    | Acronali Larren                            |         | k4_p2_1 .wap |
|    | Scene 6 tampilan awal pembelajaran 1       |         | k4_p2_2 .wap |
|    | sampai 3 kelas 4 yang berisi berupa materi |         | k4_p2_3 .wap |
|    | materi dan latihan, terdapat tombol lanjut |         | k4_p2_4 .wap |
|    | untuk melanjutkan ke tampilan materi       |         | k4_p2_5 .wap |
|    | selanjutnya, tombol kembali untuk ke       |         | k4_p2_6 .wap |
|    | tampilan materi sebelumnya, tombol home    |         | k4_p2_7 .wap |
|    | untuk menuju ke tampilan cover             |         | k4_p2_8 .wap |
|    | pembelajaran sebelum materi, dan tombol    |         | k4_p3_1 .wap |
|    | x untuk menuju ke tampilan menu utama      |         | k4_p3_2 .wap |
|    | aplikasi.                                  |         | k4_p3_3 .wap |
|    |                                            |         | k4_p3_4 .wap |
|    |                                            |         | k4_p3_5 .wap |

Tabel 3.5 Storyboard

| No        | Visual                                                                                                    | Link                                  | Sound                                                                                                   |
|-----------|----------------------------------------------------------------------------------------------------|---------------------------------------|----------------------------------------------------------------------------------------------------|
| <b>No</b> | Visual                                                                                                    | Link<br>Scene 2                       | Sound<br>k4_p3_6 .wap<br>k4_p3_7 .wap<br>k4_p3_8 .wap<br>k4_p3_9 .wap<br>k4_p3_10 .wap<br>k4_p3_11 .wap |
|           | Scene 7 merupakan tampilan awal atau<br>cover pembelajaran kelas 5, terdapat<br>tombol pembelajaran 1 sampai<br>pembelajaran 3 untuk memulai | Frame 1<br>Scene 7<br>Frame<br>3 - 34 |                                                                                                    |

Tabel 3.5 Storyboard

| No | Visual                                     | Link    | Sound         |
|----|--------------------------------------------|---------|---------------|
|    |                                            |         |               |
|    | pembelajaran 1 sampai pembelajaran 3,      |         |               |
|    | tombol game kuis untuk memulai atau        |         |               |
|    | menuju ke game kuis, tombol home untuk     |         |               |
|    | menuju ke tampilan cover pembelajaran      |         |               |
|    | sebelum materi, dan tombol x untuk         |         |               |
|    | menuju ke tampilan menu utama aplikasi.    |         |               |
| 12 | ×                                          | Scene 2 | k5_p1_1 .wap  |
|    | Pembelsiaran I sampol 3 Home               | Frame 1 | k5_p1_2 .wap  |
|    | Subtema 1 sampai 3                         | Scene 7 | k5_p1_3 .wap  |
|    |                                            | Frame   | k5_p1_4 .wap  |
|    | Materi & Istihan                           | 3 - 34  | k5_p1_5 .wap  |
|    |                                            |         | k5_p1_6 .wap  |
|    | BACKGOUND                                  |         | k5_p1_7 .wap  |
|    |                                            |         | k5_p1_8 .wap  |
|    | Scene 7 tampilan awal pembelajaran 1       |         | k5_p1_9 .wap  |
|    | sampai 3 kelas 5 yang berisi berupa materi |         | k5_p1_10 .wap |
|    | materi dan latihan, terdapat tombol lanjut |         | k5_p1_11 .wap |
|    | untuk melanjutkan ke tampilan materi       |         | k5_p1_12 .wap |
|    | selanjutnya, tombol kembali untuk ke       |         | k5_p1_13 .wap |
|    | tampilan materi sebelumnya, tombol home    |         | k5_p1_14 .wap |

| No | Visual                                  | Link | Sound         |
|----|-----------------------------------------|------|---------------|
|    |                                         |      |               |
|    | untuk menuju ke tampilan cover          |      | k5_p2_1 .wap  |
|    | pembelajaran sebelum materi, dan tombol |      | k5_p2_2 .wap  |
|    | x untuk menuju ke tampilan menu utama   |      | k5_p2_3 .wap  |
|    | aplikasi.                               |      | k5_p2_4 .wap  |
|    |                                         |      | k5_p2_5 .wap  |
|    |                                         |      | k5_p2_6 .wap  |
|    |                                         |      | k5_p2_7 .wap  |
|    |                                         |      | k5_p2_8 .wap  |
|    |                                         |      | k5_p2_9 .wap  |
|    |                                         |      | k5_p2_10 .wap |
|    |                                         |      | k5_p2_11 .wap |
|    |                                         |      | k5_p3_1 .wap  |
|    |                                         |      | k5_p3_2 .wap  |
|    |                                         |      | k5_p3_3 .wap  |
|    |                                         |      | k5_p3_4 .wap  |
|    |                                         |      | k5_p3_5 .wap  |
|    |                                         |      | k5_p3_6 .wap  |
|    |                                         |      | k5_p3_7 .wap  |
|    |                                         |      | k5_p3_8 .wap  |
|    |                                         |      |               |

Tabel 3.5 Storyboard

| No | Visual                                  | Link    | Sound |
|----|-----------------------------------------|---------|-------|
|    |                                         |         |       |
| 13 |                                         | Scene 2 |       |
|    |                                         | Frame 1 |       |
|    | Pembelairan 1                           | Scene 8 |       |
|    | Prembetinintan 2                        | Frame   |       |
|    | Pembelajaran 1 Background               | 3 - 34  |       |
|    | Game Sale                               |         |       |
|    | Gambar                                  |         |       |
|    |                                         |         |       |
|    |                                         |         |       |
|    | Scene 8 merupakan tampilan awal atau    |         |       |
|    | cover pembelajaran kelas 6, terdapat    |         |       |
|    | tombol pembelajaran 1 sampai            |         |       |
|    | pembelajaran 3 untuk memulai            |         |       |
|    | pembelajaran 1 sampai pembelajaran 3,   |         |       |
|    | tombol game kuis untuk memulai atau     |         |       |
|    | menuju ke game kuis, tombol home untuk  |         |       |
|    | menuju ke tampilan cover pembelajaran   |         |       |
|    | sebelum materi, dan tombol x untuk      |         |       |
|    | menuju ke tampilan menu utama aplikasi. |         |       |

Tabel 3.5 Storyboard

| No | Visual                                     | Link    | Sound         |
|----|--------------------------------------------|---------|---------------|
|    |                                            |         |               |
| 14 | ×                                          | Scene 2 | k6_p1_1 .wap  |
|    | Pembelalaran I sampol 3 (Home              | Frame 1 | k6_p1_2 .wap  |
|    | Subtema 1 sampai 3                         | Scene 8 | k6_p1_3 .wap  |
|    |                                            | Frame   | k6_p1_4 .wap  |
|    | Materi 6 intihan                           | 3 - 34  | k6_p1_5 .wap  |
|    |                                            |         | k6_p1_6 .wap  |
|    | BACKGOUND                                  |         | k6_p1_7 .wap  |
|    | Kernoali                                   |         | k6_p1_8 .wap  |
|    | Scene 8 tampilan awal pembelajaran 1       |         | k6_p1_9 .wap  |
|    | sampai 3 kelas 6 yang berisi berupa materi |         | k6_p1_10 .wap |
|    | materi dan latihan, terdapat tombol lanjut |         | k6_p1_11 .wap |
|    | untuk melanjutkan ke tampilan materi       |         | k6_p1_12 .wap |
|    | selanjutnya, tombol kembali untuk ke       |         | k6_p2_1 .wap  |
|    | tampilan materi sebelumnya, tombol home    |         | k6_p2_2 .wap  |
|    | untuk menuju ke tampilan cover             |         | k6_p2_3 .wap  |
|    | pembelajaran sebelum materi, dan tombol    |         | k6_p2_4 .wap  |
|    | x untuk menuju ke tampilan menu utama      |         | k6_p2_5 .wap  |
|    | aplikasi.                                  |         | k6_p2_6 .wap  |
|    |                                            |         | k6_p2_7 .wap  |
|    |                                            |         | k6_p2_8 .wap  |
|    |                                            |         |               |

| No | Visual | Link | Sound         |
|----|--------|------|---------------|
|    |        |      |               |
|    |        |      | k6_p2_9 .wap  |
|    |        |      | k6_p2_10 .wap |
|    |        |      | k6_p3_1 .wap  |
|    |        |      | k6_p3_2 .wap  |
|    |        |      | k6_p3_3 .wap  |
|    |        |      | k6_p3_4 .wap  |
|    |        |      | k6_p3_5 .wap  |
|    |        |      | k6_p3_6 .wap  |
|    |        |      | k6_p3_7 .wap  |
|    |        |      | k6_p3_8 .wap  |
|    |        |      | k6_p3_9 .wap  |
|    |        |      | k6_p3_10 .wap |
|    |        |      | k6_p3_11 .wap |

Tabel 3.5 Storyboard

| No | Visual                                   | Link    | Sound |
|----|------------------------------------------|---------|-------|
|    |                                          |         |       |
| 15 |                                          | Scene 2 |       |
|    | Asimal Taka                              | Frame 1 |       |
|    | Animusi Gatthar                          | Scene   |       |
|    |                                          | 3.1     |       |
|    | Multi                                    | Frame 2 |       |
|    | BACKGROUND                               |         |       |
|    |                                          |         |       |
|    |                                          |         |       |
|    |                                          |         |       |
|    | Scene 3.1 adalah tampilan awal game kuis |         |       |
|    | atau home game kuis yang terdapat tombol |         |       |
|    | mulai yaitu untuk menuju ke soal pertama |         |       |
|    | sampai selesai, tombol home untuk menuju |         |       |
|    | ke tampilan home game kuis, tombol x     |         |       |
|    | untuk menuju ke tampilan menu utama      |         |       |
|    | aplikasi.                                |         |       |

Tabel 3.5 Storyboard

| No | Visual                                                                                                    | Link                                                                                              | Sound          |
|----|----------------------------------------------------------------------------------------------------|---------------------------------------------------------------------------------------------------|----------------|
|    |                                                                                                    |                                                                                                   |                |
| 16 | Animusi Toka<br>History<br>SOAL<br>SOAL<br>BACKGROUND<br>JAWABAN<br>JAWABAN<br>JAWABAN                                                                                                    | Scene 2<br>Frame 1<br>Scene<br>3.1<br>Frame 3<br>Frame 5<br>Frame 7                               | Button- 27.wav |
|    | Scene 3.1 tampilan soal dari nomor 1<br>sampai nomor 10 terdapat tombol jawaban<br>dimana apabila memilih atau klik jawaban<br>benar akan menuju ke tampilan jawaban<br>benar sedangkan jika memilih atau klik<br>jawaban salah akan menuju ke tampilan<br>jawaban salah, tombol home untuk menuju<br>ke tampilan home game kuis, tombol x<br>untuk menuju ke tampilan menu utama<br>aplikasi. | Frame 9<br>Frame<br>11<br>Frame<br>13<br>Frame<br>15<br>Frame<br>17<br>Frame<br>19<br>Frame<br>21 |                |

Tabel 3.5 Storyboard

| No | Visual                                | Link    | Sound          |
|----|---------------------------------------|---------|----------------|
|    |                                       |         |                |
| 17 |                                       | Scene 2 | Button- 27.wav |
|    | Animani Teks                          | Frame 1 |                |
|    | $\square$                             | Scene   | Button- 27.wav |
|    |                                       | 3.1     |                |
|    | BACKGROUND                            | Frame 4 |                |
|    | Soal Selanjatnya                      | Frame 6 |                |
|    |                                       | Frame 8 |                |
|    |                                       | Frame   |                |
|    |                                       | 10      |                |
|    | Scene 3.1 tampilan jawaban soal jika  | Frame   |                |
|    | memilih jawaban yang benar terdapat   | 12      |                |
|    | tombol soal selanjutnya yaitu untuk   | Frame   |                |
|    | menuju ke tampilan soal selanjutnya,  | 14      |                |
|    | tombol home untuk menuju ke tampilan  | Frame   |                |
|    | home game kuis, tombol x untuk menuju | 16      |                |
|    | ke tampilan menu utama aplikasi.      | Frame   |                |
|    |                                       | 18      |                |
|    |                                       | Frame   |                |
|    |                                       | 20      |                |
|    |                                       | Frame   |                |

Tabel 3.5 Storyboard

| No | Visual                                | Link    | Sound          |
|----|---------------------------------------|---------|----------------|
|    |                                       |         |                |
|    |                                       | 22      |                |
|    |                                       |         |                |
|    |                                       |         |                |
| 18 |                                       | Scene 2 | Button- 27.wav |
|    | Asimad Teks                           | Frame 1 |                |
|    |                                       | Scene   | Button- 27.wav |
|    |                                       | 3.1     |                |
|    | BACKGROUND                            | Frame 4 |                |
|    | Soal Selanjutnya                      | Frame 6 |                |
|    |                                       | Frame 8 |                |
|    |                                       | Frame   |                |
|    | 1                                     | 10      |                |
|    | Scene 3.1 tampilan jawaban soal jika  | Frame   |                |
|    | memilih jawaban yang salah terdapat   | 12      |                |
|    | tombol soal selanjutnya yaitu untuk   | Frame   |                |
|    | menuju ke tampilan soal selanjutnya,  | 14      |                |
|    | tombol home untuk menuju ke tampilan  | Frame   |                |
|    | home game kuis, tombol x untuk menuju | 16      |                |
|    | ke tampilan menu utama aplikasi.      | Frame   |                |
|    |                                       | 18      |                |
|    |                                       | Frame   |                |

Tabel 3.5 Storyboard

| No        | Visual                                                                 | Link                                                                       | Sound                                     |
|-----------|------------------------------------------------------------------------|----------------------------------------------------------------------------|-------------------------------------------|
| <b>No</b> | Visual                                                                 | Link<br>20<br>Frame<br>22<br>Scene 2<br>Frame 1<br>Scene<br>3.1<br>Frame 1 | Sound<br>Button- 27.wav<br>Button- 27.wav |
|           | Scene 3.1 tampilan skor akhir ini<br>memberikan informasi jumlah hasil |                                                                            |                                           |
|           | jawaban dari soal pertama sampai akhir,                                |                                                                            |                                           |
|           | terdapat tombol ulangi yaitu untuk menuju                              |                                                                            |                                           |
|           | ke tampilan awal game kuis untuk                                       |                                                                            |                                           |
|           | mengulangi menjawab soal-soal, tombol                                  |                                                                            |                                           |
|           | home untuk menuju ke tampilan home                                     |                                                                            |                                           |
|           | game kuis, tombol x untuk menuju ke                                    |                                                                            |                                           |

| No | Visual                                                                       | Link               | Sound |
|----|------------------------------------------------------------------------------|--------------------|-------|
|    | tampilan menu utama aplikasi.                                                |                    |       |
| 20 | TEKS<br>FOTO                                                                 | Scene 2<br>Frame 1 |       |
|    | Scene 9 adalah tampilan info aplikasi dan pembuat, terdapat tombol back atau |                    |       |
|    | kembali yang akan menuju ke menu utama                                       |                    |       |
|    | aplikasi.                                                                    |                    |       |

Tabel 3.5 Storyboard

| No | Visual                                     | Link    | Sound |
|----|--------------------------------------------|---------|-------|
|    |                                            |         |       |
| 21 |                                            | Scene 2 |       |
|    |                                            | Frame 1 |       |
|    |                                            |         |       |
|    |                                            |         |       |
|    | TEKS                                       |         |       |
|    |                                            |         |       |
|    |                                            |         |       |
|    |                                            |         |       |
|    |                                            |         |       |
|    | Scene 10 adalah tampilan info aplikasi dan |         |       |
|    | pembuat, terdapat tombol back atau         |         |       |
|    | kembali yang akan menuju ke menu utama     |         |       |
|    | aplikasi.                                  |         |       |
|    |                                            |         |       |

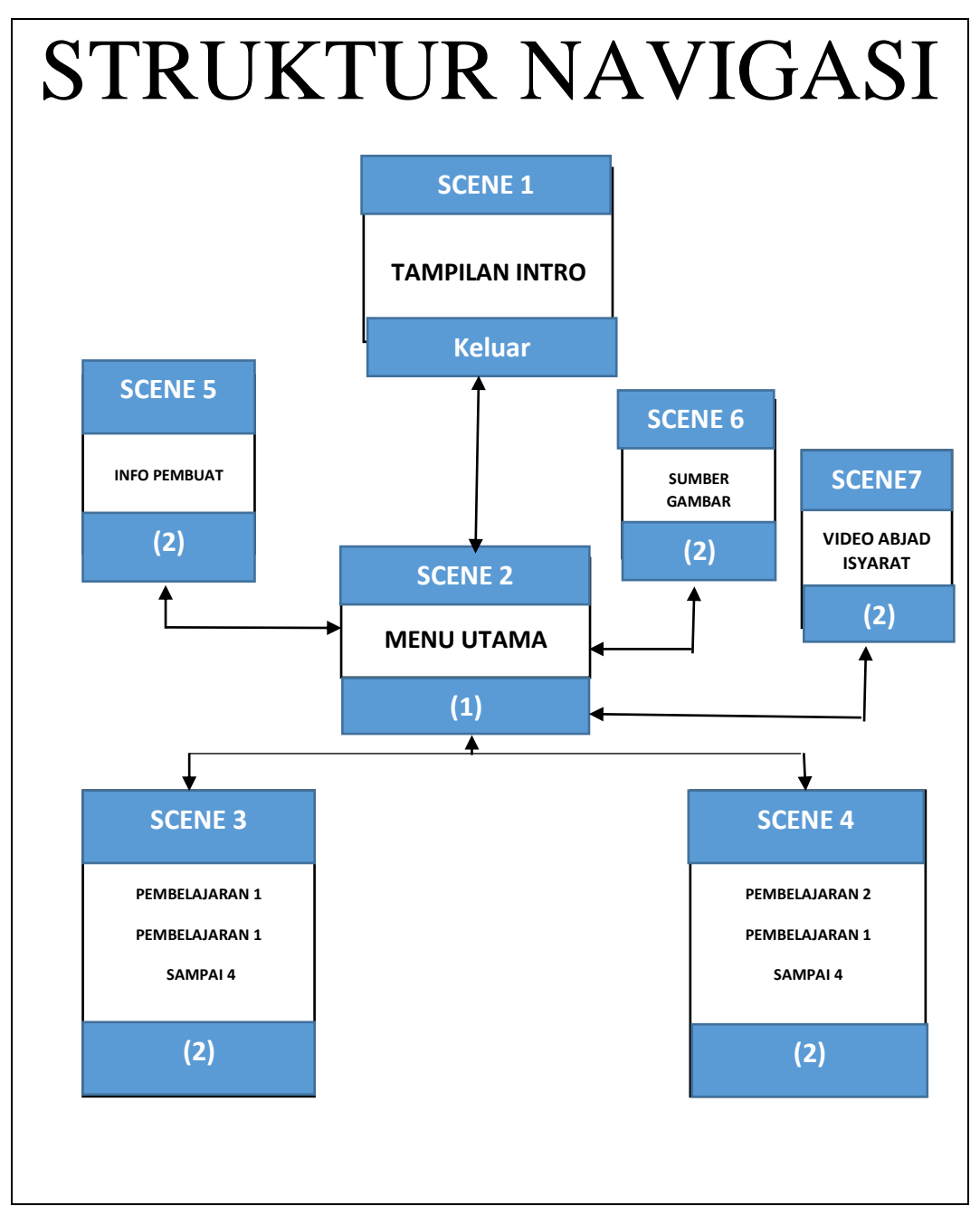

Gambar.3.3.Struktur Navigasi

## 3.5.3 Pengumpulan Materi (Material Collecting)

Pengumpulan materi adalah tahap pengumpulan bahan yang sesuai dengan kebutuhan yang dikerjakan. Bahan-bahan tersebut antara lain *teks, image, audio, video dan animasi*. Tahap ini dapat dekerjakan secara paralel dengan tahap

III-39

*assembly*. Tahap *material collecting* dan tahap *assembly* akan dikerjakan secara linear dan tidak paralel.

Bahan atau materi bersumber dari buku tematik terpadu kurikulum 2013 untuk siswa SDLB kelas 1 sampai kelas 6 dan internet, sebagian *image* di ambil dari internet dan buku paket dengan di tambah hasil editan sendiri menggunakan aplikasi pendukung yaitu *Adobe Photoshop*, untuk suara atau audio juga sama yaitu musik instrument namun untuk vokal merupakan hasil rekaman sendiri dengan menggunakan alat rekam dari mobile android memakai aplikasi *Easy Voice Changer*.

| No | Elemen | Keterangan                              | Extensi | Sumber   |
|----|--------|-----------------------------------------|---------|----------|
| 1  | Text   | Informasi pembelajaran tematik terpadu  | *text   | Buku     |
|    |        | dari kelas 1 sampai kelas 6             |         |          |
| 2  | Image  | Gambar-gambar yang disesuaikan          | *jpg    | Buku &   |
|    |        | sebagai objek pelengkap isi             | *png    | Internet |
|    |        | pembelajaran tematik terpadu dari kelas |         |          |
|    |        | 1 sampai kelas 6                        |         |          |
| 3  | Audio  | Audio yang digunakan sebagai            | *wav    | Internet |
|    |        | backsound dan backclick                 | *mp3    | &        |
|    |        |                                         |         | Rekaman  |
|    |        |                                         |         | sendiri  |
| 4  | Video  | Video pengenalan abjad isyarat          | *mp4    | Internet |

Tabel 3.6 Bahan Yang Ada Pada Aplikasi

| No | Elemen  | Keterangan                              | Extensi | Sumber   |
|----|---------|-----------------------------------------|---------|----------|
| 5  | Animasi | Animasi-animasi yang disesuaikan        | .gif    | Internet |
|    |         | sebagai objek pelengkap isi             |         |          |
|    |         | pembelajaran tematik terpadu dari kelas |         |          |
|    |         | 1 sampai kelas 6                        |         |          |

Tabel 3.6 Bahan Yang Ada Pada Aplikasi

#### 3.5.4 Pembuatan (Assembly)

Tahap *assembly* adalah tahap pembuatan semua objek atau bahan multimedia dibuat. Pembuatan aplikasi didasarkan pada tahap *design*. Penggabungan materi menggunakan Adobe flash CS6 dengan bahasa pemrograman *ActionScript 3.0 Adobe Air For Android* yang ada di dalam aplikasi. Pertama yang dilakukan yaitu dengan menentukan ukuran lembar kerja yang akan di gunakan yaitu : 480 x 800 pixel, kemudian mengisi scene-scene sesuai dengan rancangan sebelumnya, mengisinya dengan elemen-elemen multimedia sesuai dengan materi yang di perlukan. Mengatur tata letak sesuai dengan menu dan temanya, seluruh elemen-elemen multimedia yang ada di dalam aplikasi di susun sedemikian rupa agar sesuai dengan media pembelajaran tematik terpadu untuk siswa SDLB.

Berikut contoh lembar kerja dengan tampilan yang telah selesai di buat :

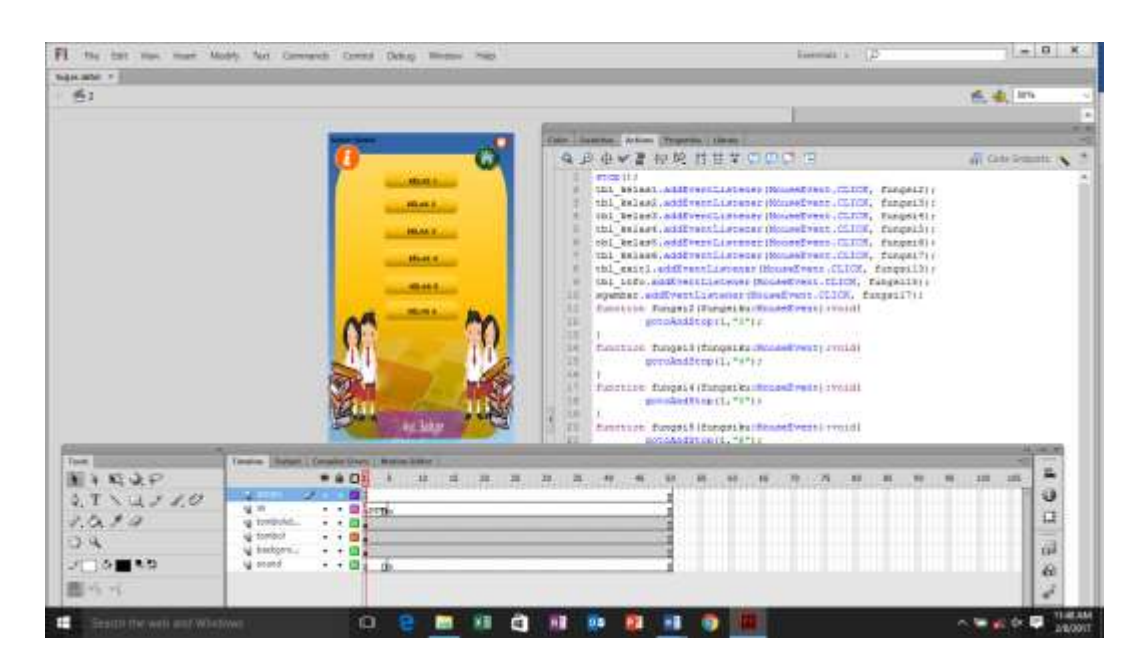

Gambar 3.4 Lembar Kerja Pembuatan Aplikasi

## 3.5.5 Pengujian (*Testing*)

*Testing* adalah tahap pengujian program yang telah selesai. Pengujian yang akan dilakukan ini ada dua yaitu pengujian *Alpha* dan Pengujian *Beta*. Pengujian ini dilakukan karena memungkinkan pengguna menemukan kesalahan yang lebih rinci dan membiasakan pengguna memahami perangkat lunak yang telah dibuat.

### 3.5.5.1.Pengujian Alpha

Pengujian *alpha* dilakukan pada sisi pengembang. Pengujian *alpha* dilakukan pada sebuah lingkungan yang terkontrol dan pengoperasiannya diawasi oleh Programmer atau pengembang dan jika terdapat kesalahan, program akan diperbaiki, namun apabila program telah berjalan sesuai dengan kebutuhan dan tidak terdapat kesalahan maka akan masuk ke tahap selanjutnya yaitu tahapan distribusi (*distribution*). Pengujian *alpha i*ni untuk menemukan kesalahan-kesalahan yang mungkin terjadi, pengujian ini menggunakan metode pengujian black box.

Pengujian black box berfokus persyaratan fungsional perangkat lunak. Pengujian ini berusaha menemukan kesalahan antara lain:

- a. Kesalahan interface/antarmuka
- b. Cara pengoprasian
- c. Materi
- d. Manfaat
- e. Pengembangan

### 3.5.5.2.Pengujian Beta

Pengujian beta dilakukan pada satu atau lebih *end user* (biasa disebut *multiuser*). Pengujian beta dilakukan dengan cara memberikan kuesioner kepada beberapa pengguna aplikasi.

a. Rencana Kuisioner

Pengujian dilakukan dengan cara memberikan kuesioner pada responden setelah mengetes aplikasi. Dimana jawaban dari kuesioner tersebut terdapat pilihan **Ya, Ragu-Ragu** dan **Tidak**.

Berdasarkan data dari hasil kuesioner tersebut, dapat dicari persentase.

Rumus persentase menurut (Cahyadi, 2010) :

P(s) = S/N x 100% Keterangan: Persentase sub variable = P(s) Jumlah skor tiap sub variabel = S Jumlah skor maksimum = N

Rumus 3.1 Rumus Persentase

Penilaian ditentukan berdasarkan kategori tingkat validasi multimedia interaktif, digunakan skala pengukuran *rating scale* (Mulyadi, 2010). Kategori tersebut dapat dilihat berdasarkan tabel interpretasi sebagai berikut :

| NO. | PERSENTASE                        | INTERPRETASI |
|-----|-----------------------------------|--------------|
| 1.  | $85\% \le \text{skor} \le 100\%$  | Sangat Baik  |
| 2.  | $69\% \le \text{skor} \le 84\%$   | Baik         |
| 3.  | $53\% \leq \text{skor} \leq 68\%$ | Cukup        |
| 4.  | $37\% \leq \text{skor} \leq 52\%$ | Kurang Baik  |
| 5.  | 20% < skor 36%                    | Tidak Baik   |

Tabel 3.7 Kategori Tingkat Validasi (Cahyadi, 2010)

Adapun pengujian yang akan dilakukan terdiri dari beberapa bagian diantaranya yaitu:

- 1) Antarmuka (*interface*)
  - a) Menurut anda apakah aspek visual seperti teks, gambar, animasi, background serta aspek audio (suara) sudah sesuai?
  - b) Menurut anda apakah antarmuka atau tampilan aplikasi ini sudah bagus?
  - c) Menurut anda apakah ketetapan warna, ukuran tulisan dan tampilan pesan dialog sudah sesuai?
- 2) Cara pengoprasian
  - a) Menurut anda apakah aplikasi ini mudah digunakan atau dioperasikan?

- b) Menurut anda apakah tombol dan navigasi yang ada mudah di pahami dan mudah di kontrol?
- c) Menurut anda apakah tombol navigasi ke halaman lain yang dituju dalam aplikasi ini sudah benar dan sesuai?
- 3) Materi
  - a) Menurut anda apakah materi yang disajikan sesuai dengan sumber lain?
  - b) Menurut anda apakah materi yang disajikan mudah dipahami?
  - c) Menurut anda apakah materi yang disajikan dalam aplikasi ini dapat di terima dengan jelas?
- 4) Manfaat
  - a) Menurut anda apakah aplikasi ini bermanfaat?
  - b) Menurut anda apakah penyampaian materi dalam aplikasi ini menarik dan dapat memotivasi pengguna untuk belajar?
  - c) Menurut anda apakah aplikasi ini lebih praktis dari sumber lain sepeti buku atau pun sumber lainnya?
- 5) Pengembangan
  - a) Menurut anda aplikasi ini masih perlu atau dapat dikembangkan lagi?
  - b) Apakah menurut anda aplikasi ini sudah bagus sehingga tidak perlu dikembangkan lagi?
  - c) Apakah menurut anda aplikasi ini layak untuk dipublikasikan atau disebarkan?

## 3.5.6 Distribusi (Distribution)

Proses pada tahap ini aplikasi akan disimpan dalam format .apk untuk di distribusikan ke SLB Negeri Tasikmalaya. Tahap ini juga dapat disebut tahap evaluasi untuk pengembangan produk yang sudah jadi supaya menjadi lebih baik. Hasil evaluasi ini dapat digunakan sebagai masukan untuk tahap *concept* pada produk selanjutnya.